## MacOS 配置 Docker 阿里云加速器

作者: liumapp

- 原文链接: https://ld246.com/article/1516459555398
- 来源网站:链滴
- 许可协议:署名-相同方式共享 4.0 国际 (CC BY-SA 4.0)

不知道是家里网不好,还是怎么回事,总之这阵子访问 Docker Hub 非常不稳定…好了,废话不多说这篇博文记录了在Mac下,对Docker配置阿里云加速器的过程。

## 操作步骤

●登陆阿里云后台,并访问该页面:

https://cr.console.aliyun.com/#/accelerator

- 根据阿里云提供的文档来操作,我这边的操作步骤如下:
  - 拷贝阿里云提供的专属加速器地址,我的地址是:

## https://lpikn7jh.mirror.aliyuncs.com

● 右键点击桌面顶栏的 docker 图标,选择 Preferences,在 Daemon 标签 (Docker 17.03 之版本为 Advanced 标签)下的 Registry mirrors 列表中将 https://lpikn7jh.mirror.aliyuncs.com 加 "registry-mirrors"的数组里,点击 Apply & Restart按钮,等待Docker重启并应用配置的镜像加速。

相关截图如下所示

![2.pic.jpg](http://om40sen9v.bkt.clouddn.com/2e0f3d2a011d4e878552a32c33d9c22d.jpg)

以及

![3.pic.jpg](http://om40sen9v.bkt.clouddn.com/dc64e855f3764dee8ee4e77a30e4d435.jpg)

● Docker重启生效后即可正常使用了。